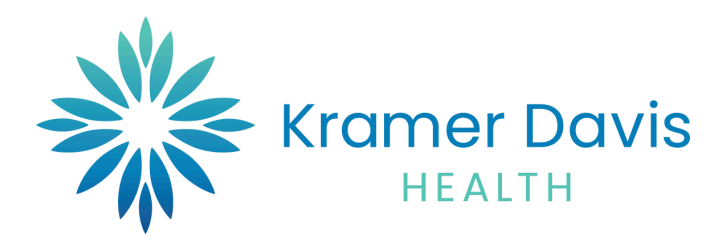

## Patient Portal Login Steps

Patients at Kramer Davis have the option to create an online patient portal account. They
will receive an email in their inbox with their Username and URL link to the Patient
Portal.

| Focused Other by Date > ↑<br>> Today<br>Kramer Davis Health<br>Portal logithemiciton fr | Portal login information from your doctor's office          Kamer Davis Health <no-reply@edimicalmail.com>       Image: Comparison of the second of the second of the s</no-reply@edimicalmail.com> |
|-----------------------------------------------------------------------------------------|----------------------------------------------------------------------------------------------------|
|                                                                                         | Dear Beau,<br>We have exciting news regarding your health care!<br>As we continue in our efforts to provide you, our patients, with the highest quality of care, we are constantly looking for methods of working together with you to ensure that you are not<br>only aware of but also involved in the maintenance and improvement of your health.<br>To that end, we are proud to announce that our practice now offers you the opportunity to use the power of the web to track all aspects of your health care through our office. The<br>Patient Portial unbles our patients to communicate with our practice easily, safely, and securely over the Internet.<br>Patient Portial URL: <u>https://health.healow.com/kramerdavis</u><br>Username BeauTest2023                                                                                                    |
|                                                                                         | Through the Patient Portal, you will be able to  ask questions of doctors, nurses, and staff members  request prescription refills  all from the comfort of your home, whenever it is convenient for you! By using the Patient Portal you no longer have to call the office, leave a message, and wait for a response to get the results of your lab work; those results will be available to you on the Portal. You no longer have to call with a question or concern; you can send a message to the office through the Portal and expect a prompt reply. Begin today to take an active role in managing your health care.                                                                                                    |

- 2) The following screen give the option to login to the portal. The user will have 2 options to log in. A) User credentials (username and password) B) Mobile phone
  - a. User Credentials:
    - i. Enter username and password provided in the email

| e Support Po | ortal facilitates better communica<br>and            | ition with your p<br>privacy of your | physician's office by providing convenient 24x7 access from the comfort<br>own home or office. |
|--------------|------------------------------------------------------|--------------------------------------|------------------------------------------------------------------------------------------------|
|              | Login To Patient Portal<br>Access your health record | $\rightarrow$                        | Login To Patient Portal                                                                        |
| •            | Join a Televisit<br>Join a booked consultation       | >                                    | Luser Norme     C     Possword                                                                 |
|              |                                                      |                                      | Login Irouble logging in2                                                                      |

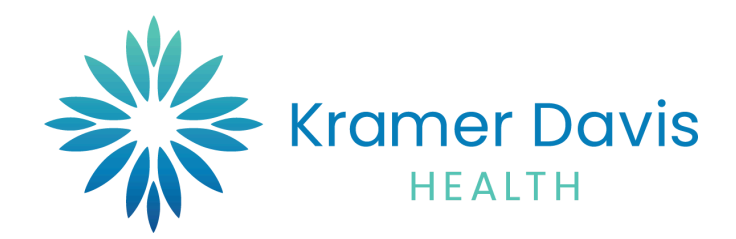

- 3) Mobile Phone:
  - a. Enter first name, last name, and date of birth of the pateint and hit submit

Welcome to Kramer Davis Health

| Login To Patient Portal   | $\rightarrow$ | Login To Patient Portal               |
|---------------------------|---------------|---------------------------------------|
| Access your health record |               | User Credentials 🔘 Using Mobile Phone |
| Join a Televisit          | >             | A First Name                          |
|                           |               | Last Name                             |
|                           |               | 📥 mm/dd/yyyy                          |

b. The user will have two options to receive the verification code: Through their
 Phone Number or Email.

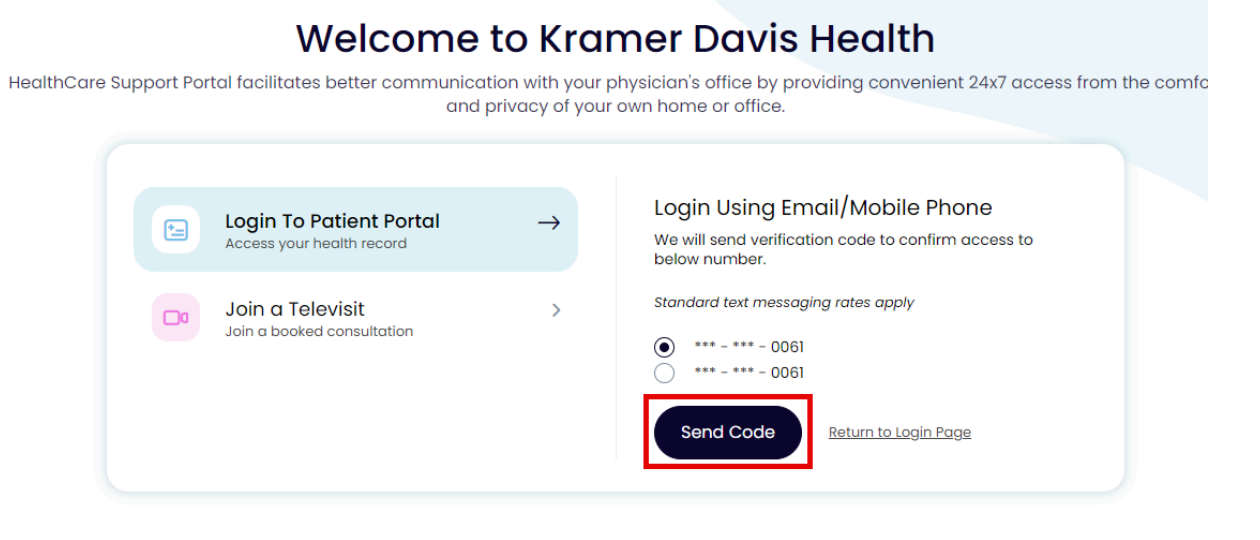

Important Note: The phone number and email will be Kramer Davis Health has on file.

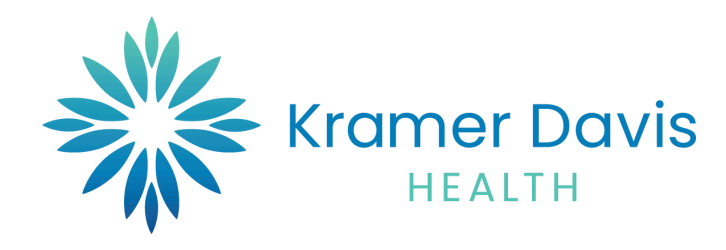

| Kramer Davis                           |                                                                                                    |                                                                                                    |  |
|----------------------------------------|----------------------------------------------------------------------------------------------------|----------------------------------------------------------------------------------------------------|--|
| Au<br>Res<br>an<br>Help<br>bett<br>few | thentication,<br>set Password<br>d Consent<br>b us to serve you<br>ler! Please submit<br>details about you. | User Validation  Welcome Beau  Please select the phone number and the verification code will be sent to the selected number.  Phone Number  or  remoil vic*****m@kd.health |  |
|                                        |                                                                                                    | How would you like to receive a unique code?                                                                                                    |  |

c. After the user has picked their option, click the **Send Code** button.

|                                                                                                    |                                                                                                    | ( 🔒 Login ) |
|----------------------------------------------------------------------------------------------------|----------------------------------------------------------------------------------------------------|-------------|
| Authentication,<br>Reset Password<br>and Consent<br>Help us to serve you<br>better Please submit<br>few details obout you. | Verification Code  Please enter the verification code you received.      18035     Resend Code  Code is valid for 5 minutes or 6 attempts |             |
|                                                                                                    |                                                                                                    | Cancel      |

d. Enter code you have received via phone or email and click verify

Important Note: If you did not receive the code, please click on the Resend Code button.

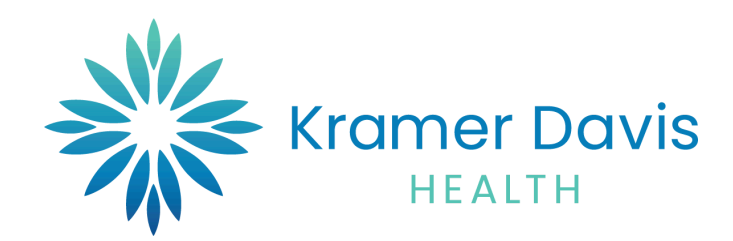

e. You will be asked to create <u>New Password</u>. After adding the new Password, click the **Next** button.

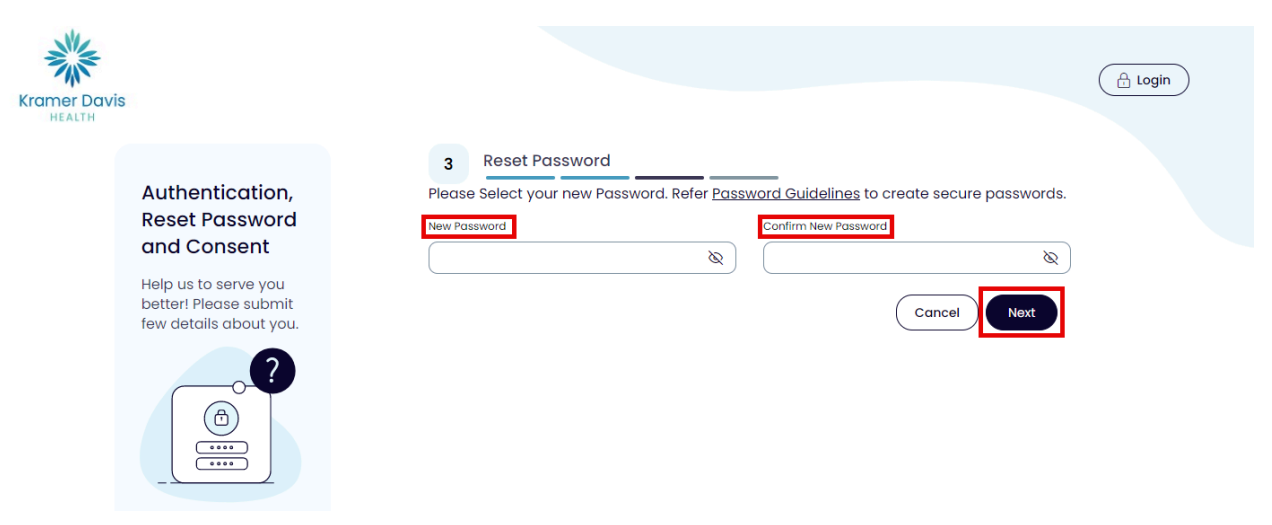

f. When the user has successfully created a new Password, the system will now log them in to their portal home screen.

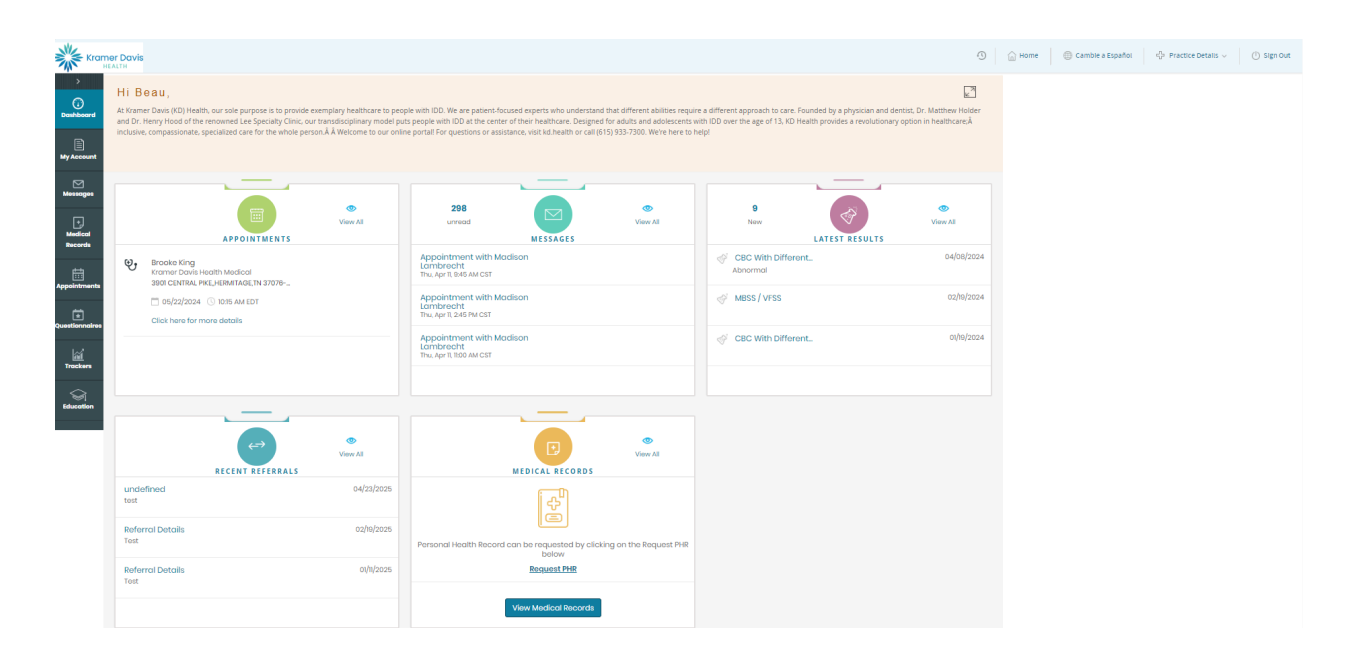